Step 1: In the Internet Explorer window, click the **Tools** menu.

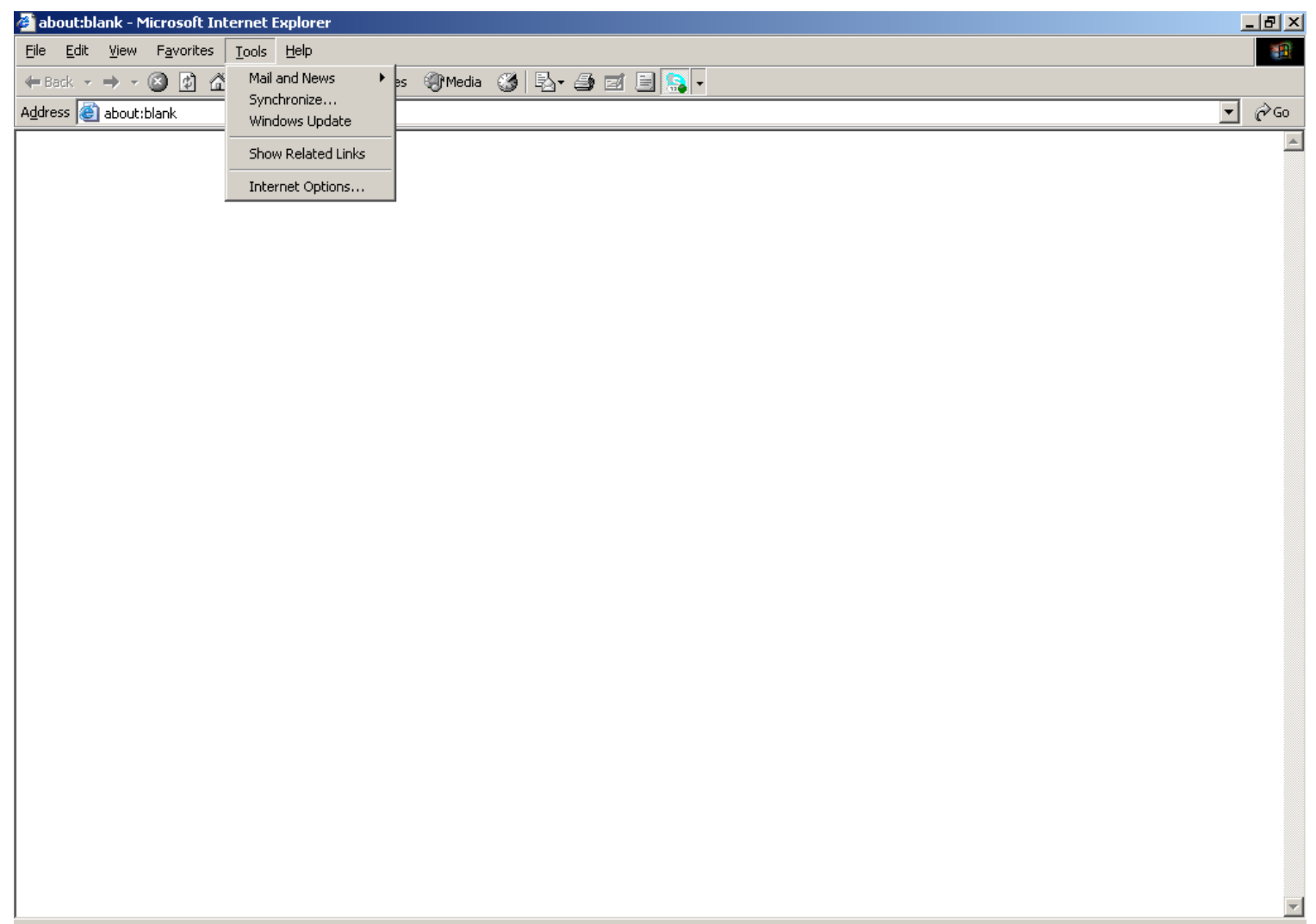

Step 2: Select Internet Options from the Tools menu to open the Internet Options dialog box.

| 🚰 about:blank - Microsoft Internet Explorer                 | j | - 8 × |
|-------------------------------------------------------------|---|-------|
| Eile Edit View Favorites Tools Help                         |   | -     |
| 🖛 Back 🗸 🤿 🗸 🔯 🚰 Mail and News 🔸 es 🛞 Media 🥨 🛃 🚽 🎒 🖾 🗐 🥵 🗸 |   |       |
| Address 🕘 about:blank Synchronize                           | • | €Go   |
|                                                             |   | *     |
|                                                             |   |       |
| Internet Options                                            |   |       |
|                                                             |   |       |
|                                                             |   |       |
|                                                             |   |       |
|                                                             |   |       |
|                                                             |   |       |
|                                                             |   |       |
|                                                             |   |       |
|                                                             |   |       |
|                                                             |   |       |
|                                                             |   |       |
|                                                             |   |       |
|                                                             |   |       |
|                                                             |   |       |
|                                                             |   |       |
|                                                             |   |       |
|                                                             |   |       |
|                                                             |   |       |
|                                                             |   |       |
|                                                             |   |       |
|                                                             |   |       |
|                                                             |   |       |
|                                                             |   |       |
|                                                             |   |       |
|                                                             |   | -     |

Step 3: In the Internet Options dialog box, click the Security tab.

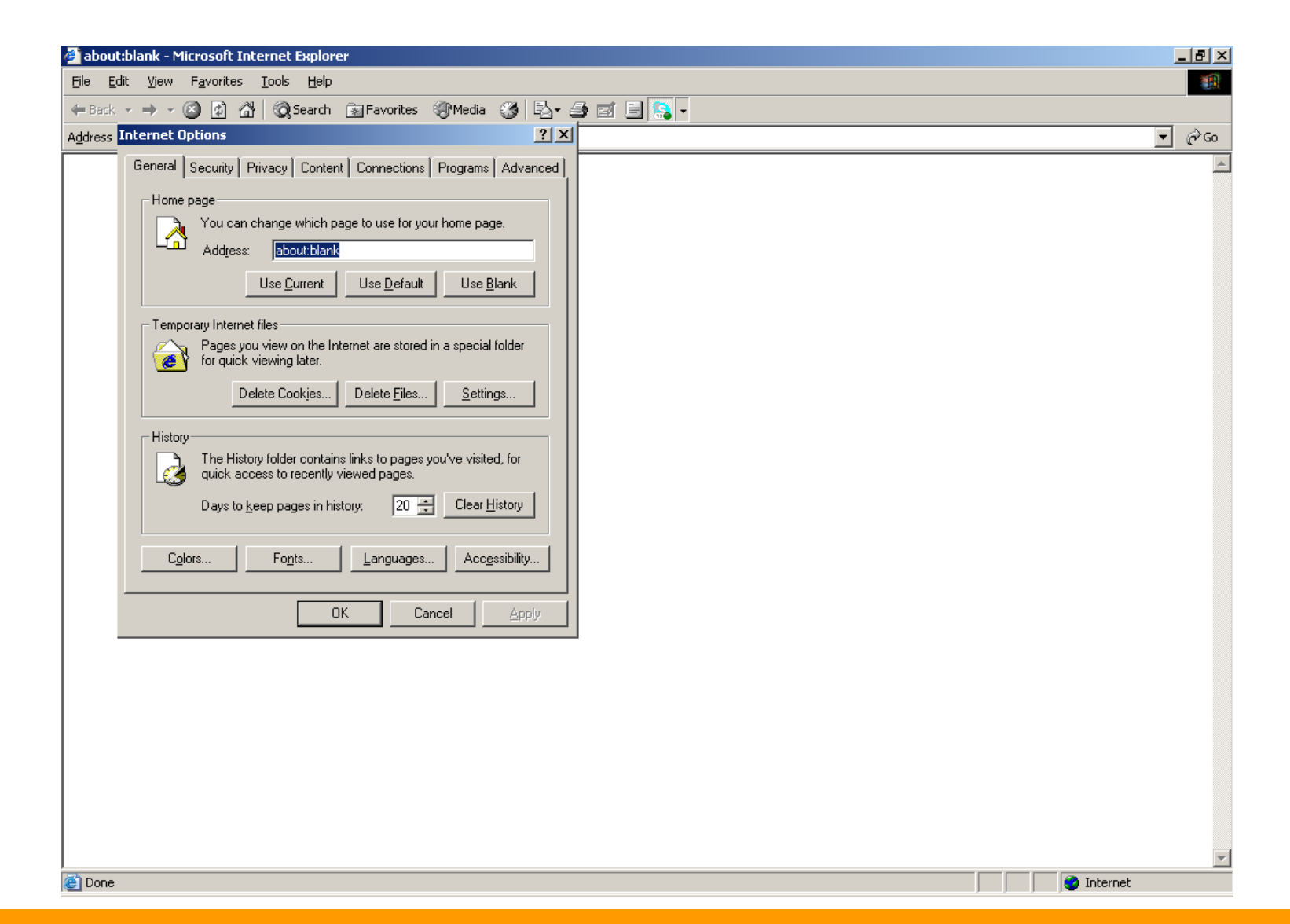

Step 4: Click the Internet icon to change its security settings.

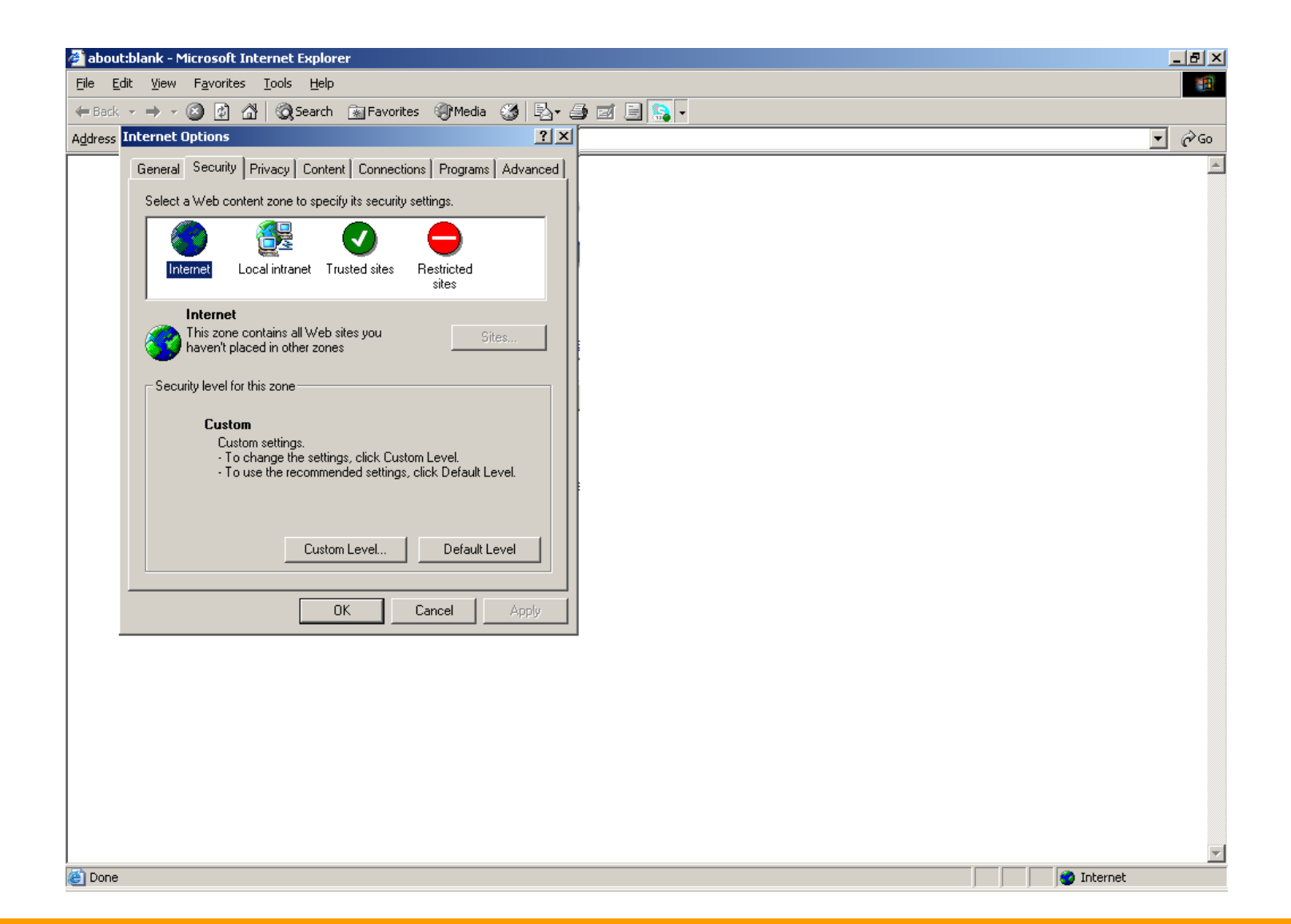

Step 5: Click the **Custom Level** button. This will open the Security Settings dialog box.

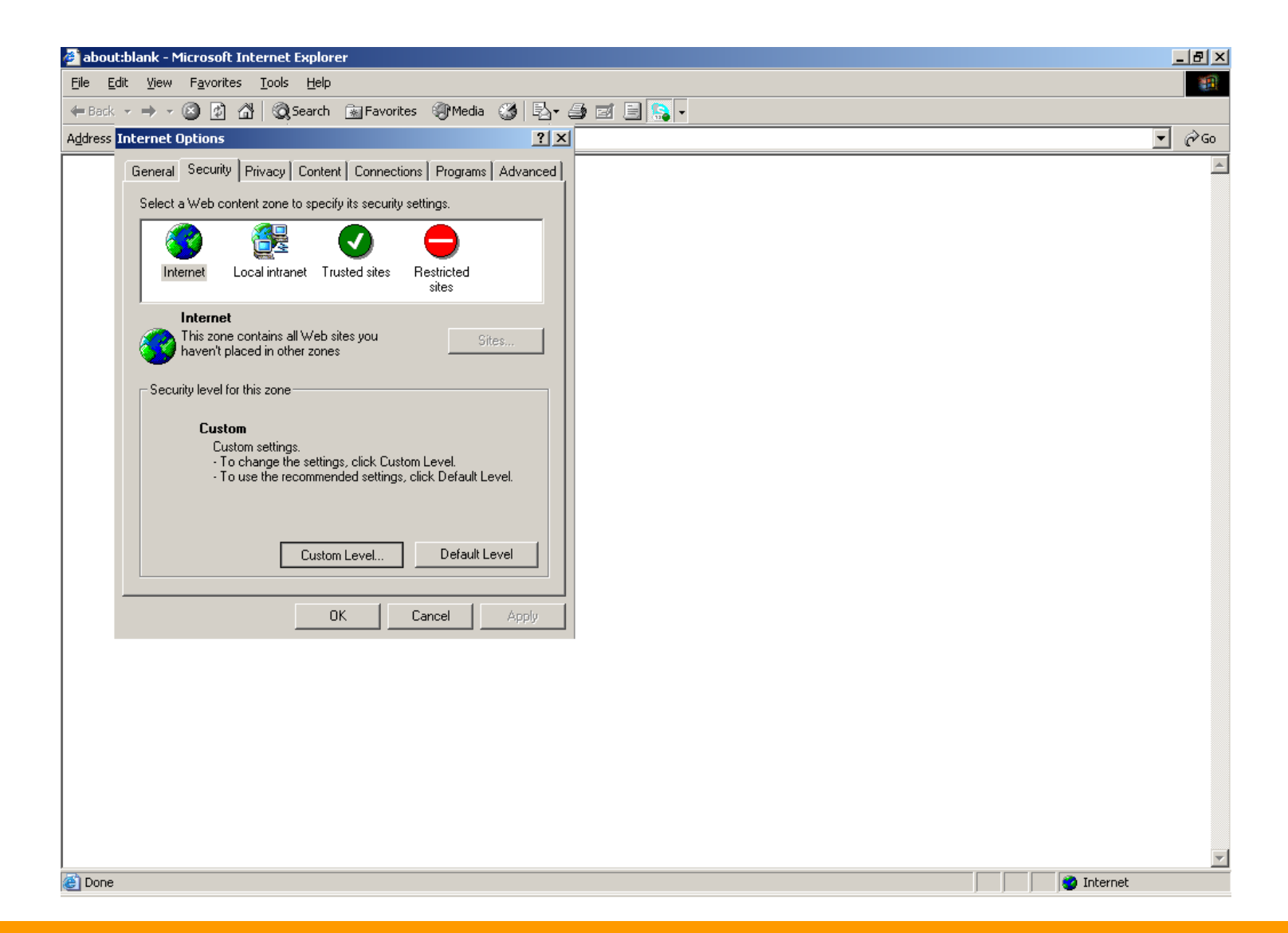

Step 6: In the **Security Settings** dialog box, select **Disable** in the Use Pop-up Blocker section to turn the pop-up blocker off. Click **OK**.

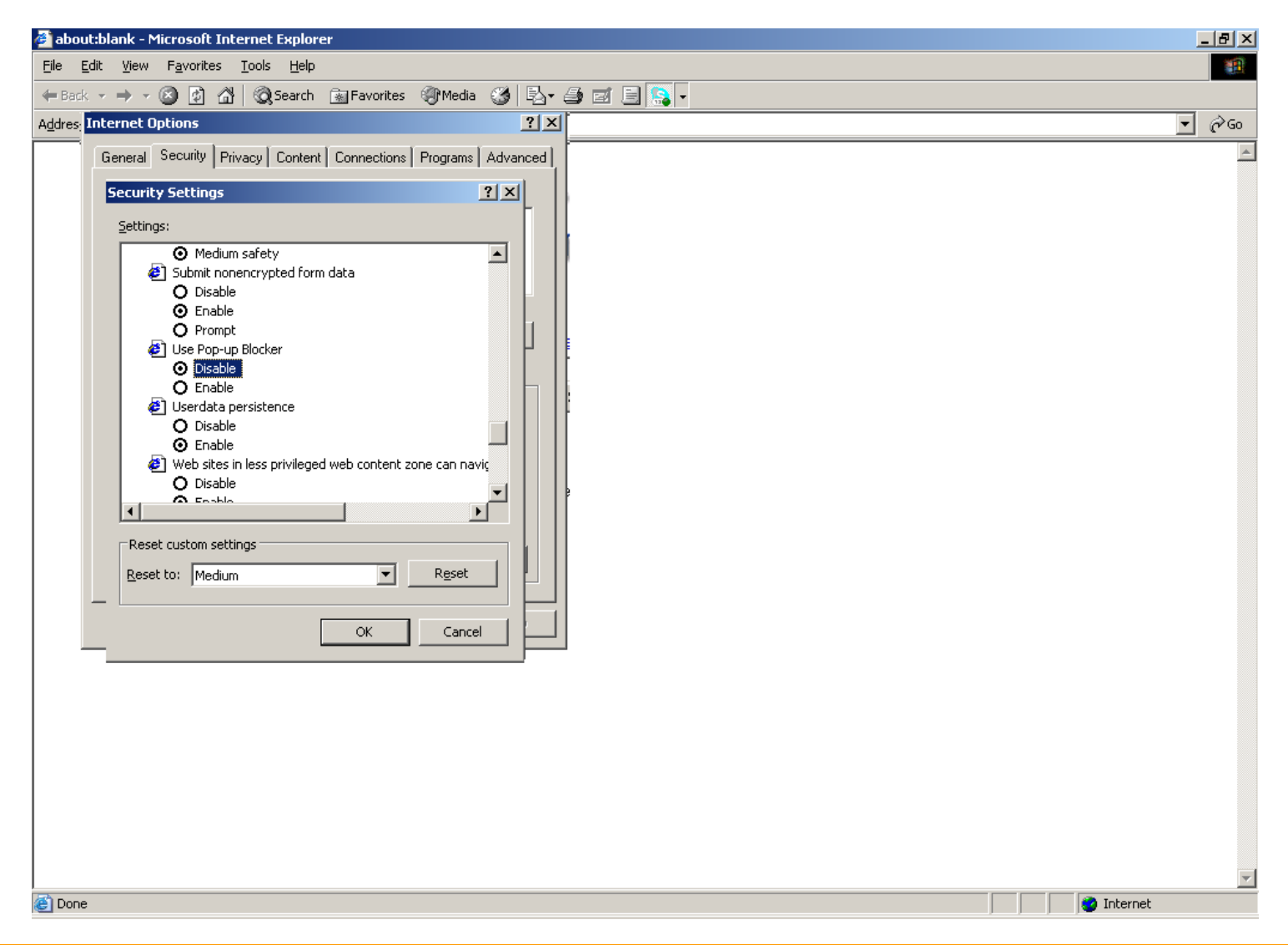

If you want to enable the pop-up blocker, select **Enable** in the **Use Pop-up Blocker** section. Click **OK**.

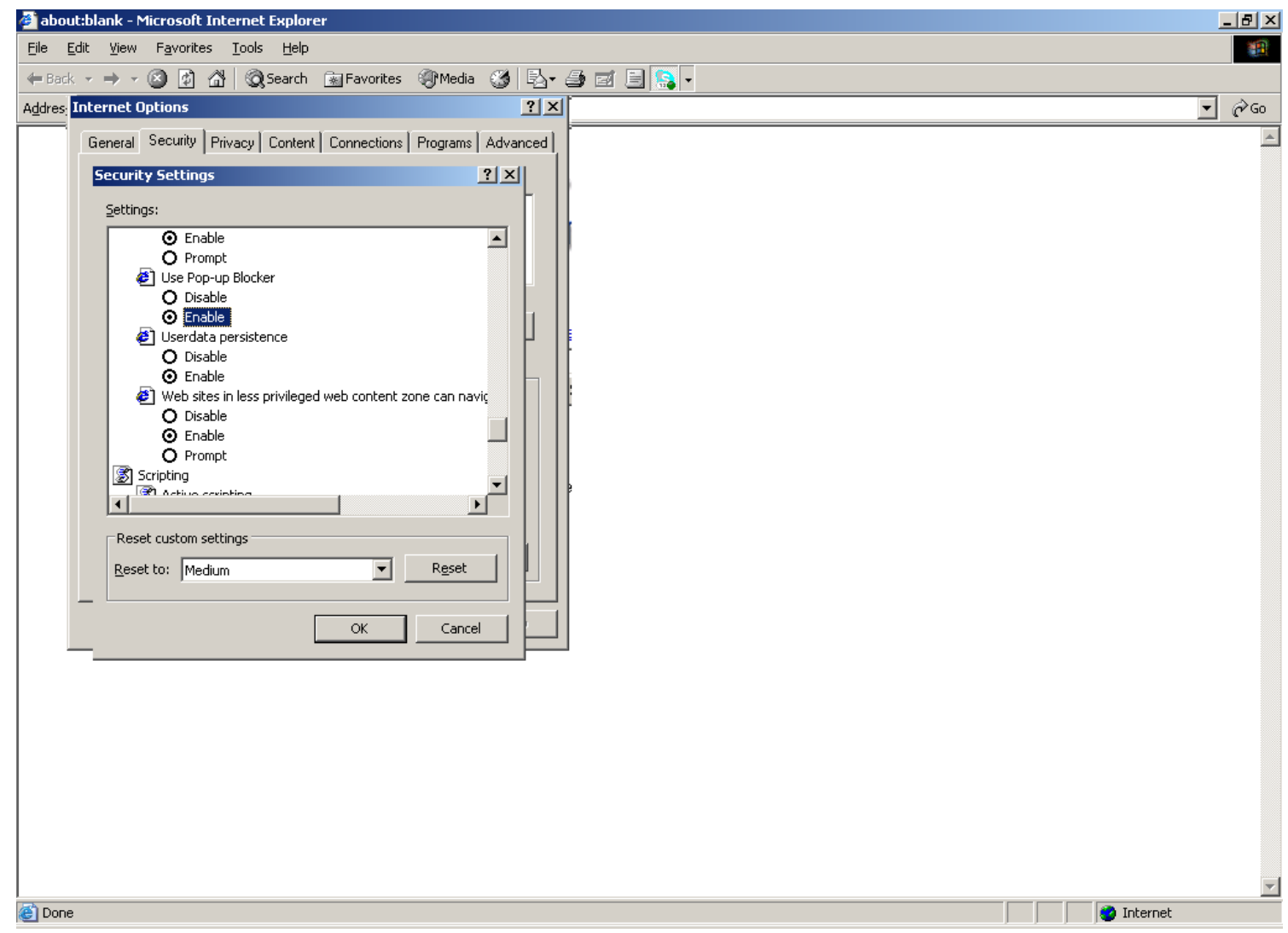

Step 8: Click **Yes** to change the settings.

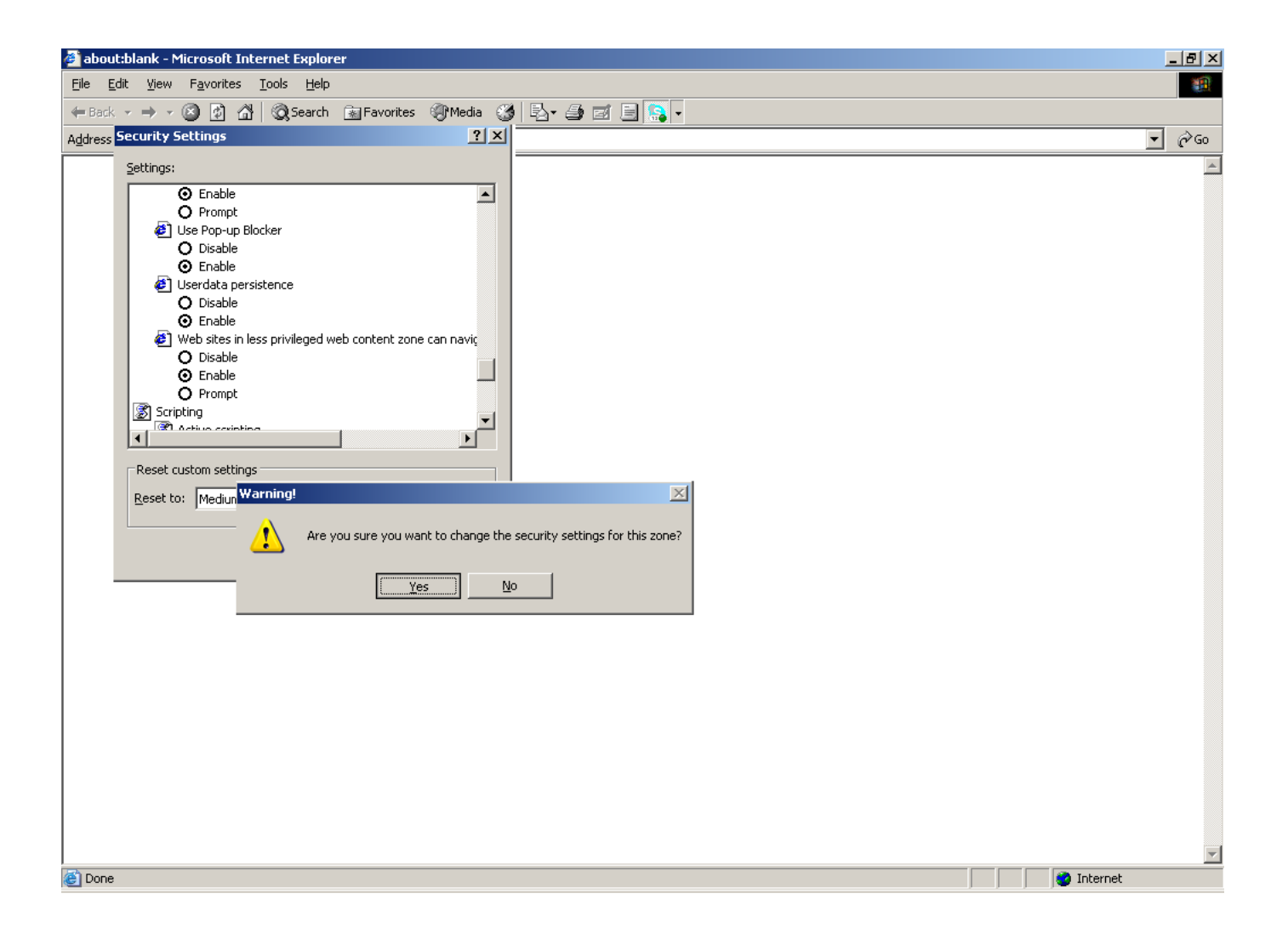